## **# Access the fundholder portal here:** http://rcfdenver.fcsuite.com/erp/portal

**STEP 1** 

Select your fund. If you are an advisor on multiple funds, they will all be listed here.

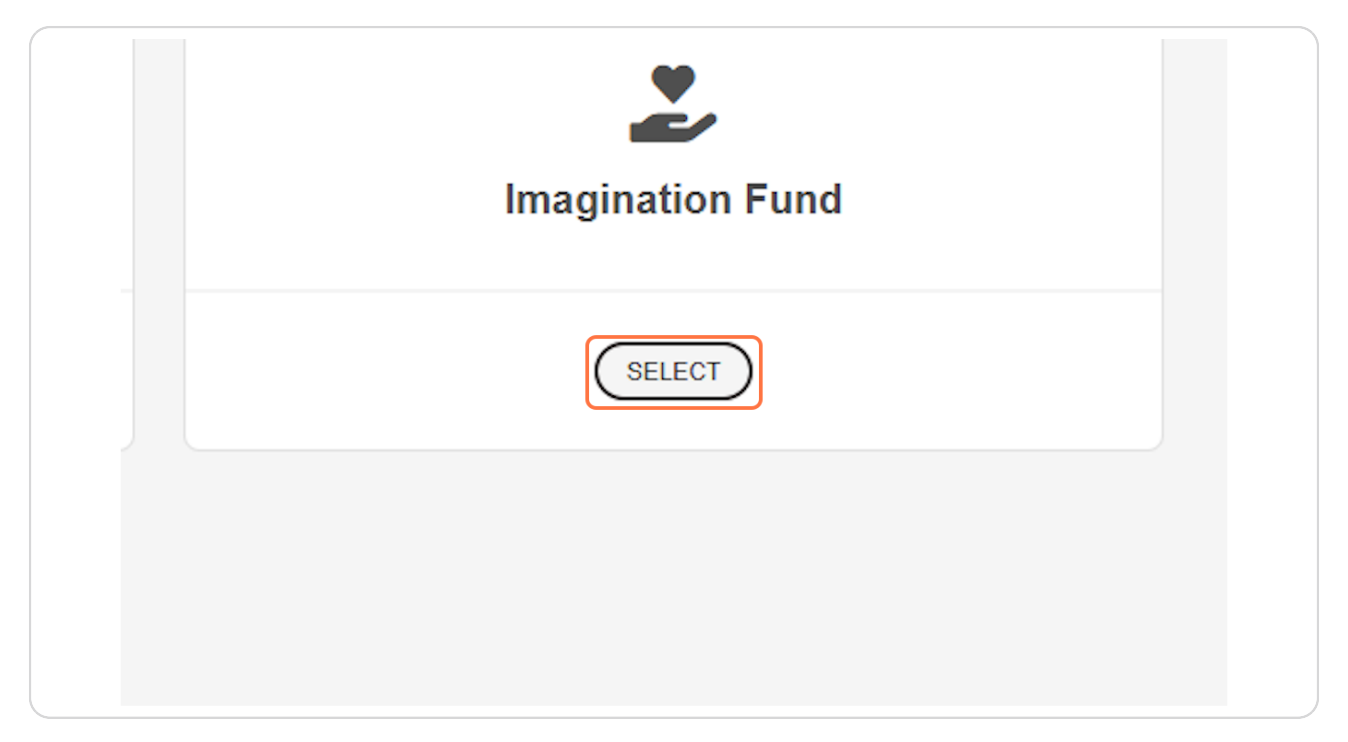

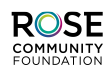

**Click on CREATE GRANT REQUEST** 

| DONATIONS | FUNDS                                   | 0 | PROFILE | 〔→ LOGOUT        |  |
|-----------|-----------------------------------------|---|---------|------------------|--|
|           |                                         |   | CREA    | TE GRANT REQUEST |  |
|           |                                         |   |         |                  |  |
|           | 000 000 7/07                            |   |         |                  |  |
|           | 303-398-7407<br>jaltenberg@rcfdenver.or | q |         |                  |  |

## STEP 3

# For grants to internal RCF funds (e.g. Newcomers Fund) or projects, Click on PREVIOUS GRANTEE

| JRCES & DOCUMENTS | Grants and distributions already processed from your fund are listed in t          |
|-------------------|------------------------------------------------------------------------------------|
| ſE                | For assistance, please contact Tejas lyer, donor and fund services coordinator, at |
|                   | Grant Request > Choose Type                                                        |
|                   | PREVIOUS GRANTEE SEARCH GRANTEE MANUAL GR                                          |
|                   |                                                                                    |
|                   |                                                                                    |
|                   |                                                                                    |

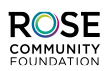

## Click on Other foundation funds and select the appropriate fund

| Const Descent & Charac Tara & Sarah                           |  |
|---------------------------------------------------------------|--|
| Choose from previous Grantees or Funds Other foundation funds |  |
|                                                               |  |
|                                                               |  |

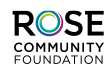

For grants to an external organization, click on SEARCH GRANTEE. If you have previously made a grant to an organization, it will appear under PREVIOUS GRANTEE.

| Grants and distributions already processed from your fund are listed in the "Grants and Distributio              |
|----------------------------------------------------------------------------------------------------|
| For assistance, please contact Tejas lyer, donor and fund services coordinator, at tiyer@rcfdenver.org or 303.39 |
| Grant Request > Choose Type                                                                                      |
| PREVIOUS GRANTEE SEARCH GRANTEE MANUAL GRANTEE                                                                   |
|                                                                                                    |
|                                                                                                    |
|                                                                                                    |

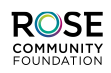

Search for the organization. Only the name is required to search. City, State, and EIN are optional. You can now also search by EIN only.

| HER REQUEST       | Agency Endowed and Designated Funds                                                                                                    |
|-------------------|----------------------------------------------------------------------------------------------------|
| ISES PAID         | To request a distribution, use the "Previous Grantee" button located at the bottom of this page to select your organization. If you do not see your org<br>Enter the distribution request amount and attach the signed Distribution Request Form, which you can download on the Documents tab. The Distribu-<br>tion and the distribution request amount and attach the signed Distribution Request Form, which you can download on the Documents tab. The Distribu-<br>tion and the distribution request amount and attach the signed Distribution Request Form, which you can download on the Documents tab. The Distribu-<br>tion and the distribution of the distribution that when the distribution of the distribution of the distributi |
| INTS RECEIVED     | generally the nonprofit's executive director. A distribution that would take an endowed fund's balance below Historic Dollar Value must additionally be                                                                                                    |
|                   | To pay our partners quickly and efficiently, Rose Community Foundation prefers to transmit funds via ACH. The instructions for enrollment can be for                                                                                                    |
| JRCES & DOCUMENTS | Grants and distributions already processed from your fund are listed in the "Grants and Distributions" tab of the portal.                                                                                                    |
| Έ                 | For assistance, please contact Tejas lyer, donor and fund services coordinator, at tiver@rcfdenver.org or 303.398.7459. You can also find answers to frequently asked qu                                                                                                    |
|                   | Grant Request > Choose Type > Search                                                                                                    |
|                   |                                                                                                    |
|                   | Search for Grantees                                                                                                    |
|                   | Rose Community Foundation                                                                                                    |
|                   | City State                                                                                                    |
|                   | EIN                                                                                                    |
|                   |                                                                                                    |
|                   | SEARCH                                                                                                    |
|                   |                                                                                                    |
|                   |                                                                                                    |
|                   |                                                                                                    |

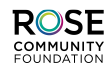

The search defaults to Rose Community Foundation results. If the organization you are looking for does not show up initially, click the Candid Results to search the national Candid nonprofit database.

| e, please contact Tejas lyer, donor and fund se | ervices coordinator, at tiyer@rcfdenver.org or 303.398.7459. You can also |
|-------------------------------------------------|---------------------------------------------------------------------------|
| est > Choose Type > Search                      |                                                                           |
| ch Results for "Rose Con                        | nmunity Foundation''                                                      |
| COMMUNITY FOUNDATION RESULTS                    | CANDID RESULTS                                                            |
| Name                                            |                                                                           |
|                                                 |                                                                           |
|                                                 |                                                                           |
|                                                 |                                                                           |
|                                                 |                                                                           |

If the organization you are looking for still does not appear, please use the MANUAL GRANTEE option.

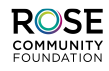

## After finding the organization, click on CREATE REQUEST

| ROSE COMMUNITY FOU | NDATION RESULTS | CANDID RES      |
|--------------------|-----------------|-----------------|
|                    | Name            |                 |
| CREATE REQUEST     | Girl Scouts of  | Colorado and    |
| CREATE REQUEST     | I/F - Rose Co   | mmunity Four    |
| CREATE REQUEST     | Rose Commu      | inity Foundatio |
| CREATE REQUEST     | Rose Commu      | inity Foundatio |
| 1 - 4 of 4         |                 |                 |
|                    |                 |                 |
|                    |                 |                 |

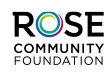

Enter the grant purpose in the description box. For unrestricted donations, enter "general operating support." If the grant is restricted for a specific fund or program, enter that here.

| Grants and distributions all   | eady processed from your fund are listed in the "Grants and Distributions" tab of the portal.                                                                                                    |
|--------------------------------|----------------------------------------------------------------------------------------------------|
| For assistance, please contact | Tejas lyer, donor and fund services coordinator, at tiyer@rcfdenver.org or 303.398.7459. You can also find answers to frequ                                                                                                    |
| Grant Request > Choose T       | ype > Create Request                                                                                                    |
| Grant Request                  | t                                                                                                    |
| Grantee                        | Rose Community Foundation                                                                                                    |
| Primary Contact                | Ms. Lindy Eichenbaum Lent                                                                                                    |
| Address                        | 4500 Cherry Creek Dr S, Ste 900                                                                                                    |
|                                | Denver, CO 80246-1712                                                                                                    |
|                                |                                                                                                    |
| Description                    | In celebration of the 30th anniversary of the 📼                                                                                                    |
| Description                    | In celebration of the 30th anniversary of the Im Albert Albert Al |

If you have an additional note, message for the organization, or other instructions for the grant, please use the "Special Instructions" box.

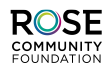

Enter the grant amount. \$250 is the minimum for a DAF request. Do not use dollar signs (\$). For Anonymous or Recurring grants, click those checkboxes.

| Primary Contact | Ms. Lindy Eichenbaum Lent                                |   |
|-----------------|----------------------------------------------------------|---|
| Address         | 4500 Cherry Creek Dr S, Ste 900<br>Denver, CO 80246-1712 | - |
| Description     | In celebration of the 30th anniversary                   | _ |
|                 | 38/2                                                     | 2 |
| Amount          | 250                                                      | - |
| Anonymous       |                                                          | - |
| Recurring       |                                                          | _ |
|                 |                                                          |   |

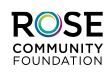

## Click on Review to ensure details are correct

| Description          | · |  |
|----------------------|---|--|
| Special Instructions |   |  |
|                      |   |  |
|                      |   |  |
|                      |   |  |
|                      |   |  |
|                      |   |  |
| REVIEW               |   |  |
|                      |   |  |
|                      |   |  |

|                                                                                                    | Frant Request                                                                                                    |
|----------------------------------------------------------------------------------------------------|----------------------------------------------------------------------------------------------------|
| Grantee                                                                                                    | Rose Community Foundation                                                                                                    |
| Description                                                                                                    | In celebration of the 30th anniversary                                                                                                    |
| Amount                                                                                                    | \$ 250                                                                                                    |
| Anonymous                                                                                                    | No                                                                                                    |
| Special Instructions                                                                                                    | 5                                                                                                    |
| Donor-Advised Fund<br>named fund. I acknowl<br>Community Foundation<br>of any financial obligat<br>received by payment of<br>Agency Endowed and<br>Request Form must be<br>fund's purpose and the<br>reviewed and approved<br>EDIT REQUEST | The second second secon |

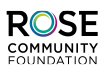

## **Click on Submit Request**

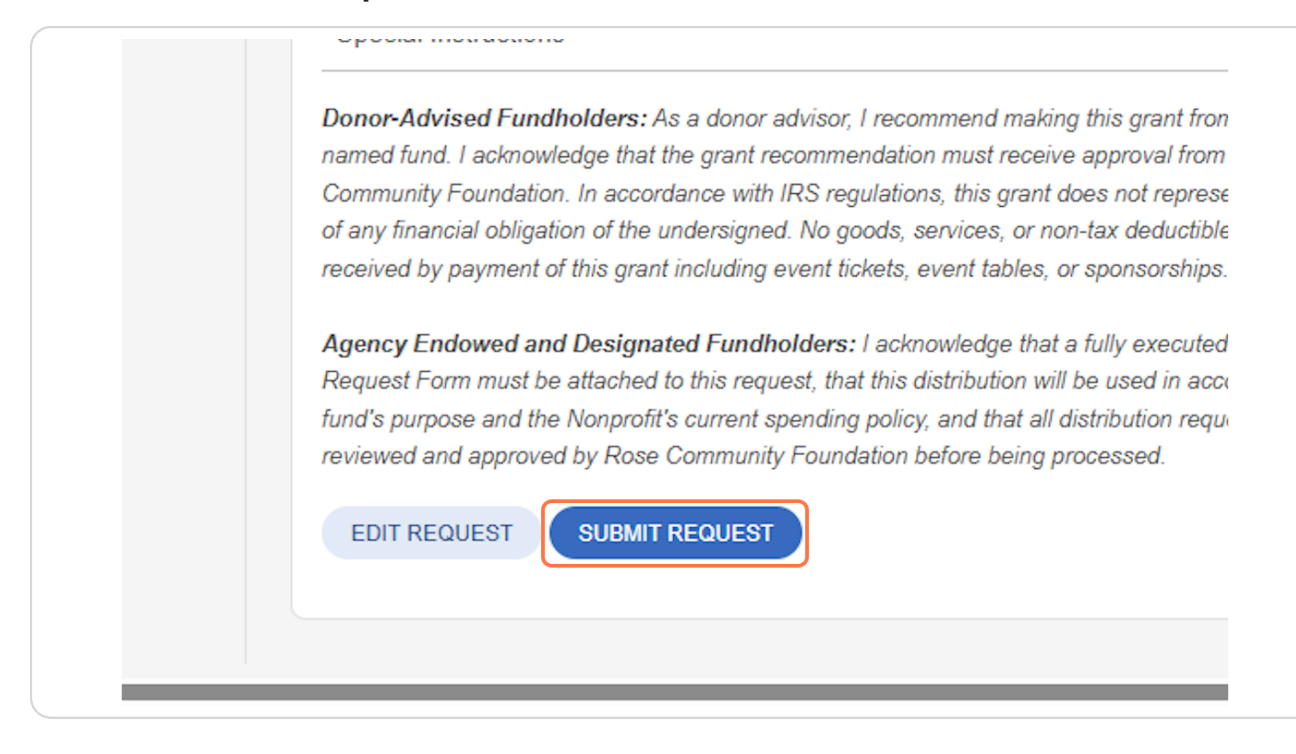

## Questions

For any other questions, please reach out to: Tejas lyer, donor and fund services coordinator Tiyer@rcfdenver.org 303.398.7459

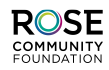